### Workshop

This module demonstrates the HYSYS philosophy for building reactions within a simulation. HYSYS defines reactions within the context of the Fluid Package. This is important for a number of reasons:

- By associating reactions with the fluid system rather than a specific "reactor" unit operation, the user is free to model reactions anywhere they might take place: in flash tanks, tray sections, reboilers etc., as well as in reactors. Reactions are defined and simply *attached* to the equipment piece.
- By defining the reactions up front in the fluid system, the reactions need only be defined once, rather than each time a reactor unit is built. Additionally, any changes to the basic reaction data are updated throughout the model automatically.
- By separating the reaction definitions from the unit operations or model topology, component and reaction data may be saved out as an independent file for use in another case. The user can then create a reaction library or database for future use, thereby eliminating a repetitive task, reducing engineering time and working more efficiently.

This module presents Steam-Methane Reforming.

## Learning Objectives

Once you have completed this section, you will be able to:

- Define reactions in HYSYS
- Model Conversion and Equilibrium reactors in HYSYS.

## Prerequisites

Before beginning this section you need to know how to:

- Create a Fluid Package
- Add streams
- Add Unit Operations

#### **Reactions and Reactors**

There are five different types of reactors that can be simulated with HYSYS. By using combinations of these five reactors, virtually any reactor can be modelled within HYSYS. The five reactor types are:

- Conversion given the stoichiometry of all the reactions occurring and the conversion of the base component, calculates the composition of the outlet stream.
- **Equilibrium** determines the composition of the outlet stream given the stoichiometry of all reactions occurring and the value of equilibrium constant (or the temperature dependant parameters that govern the equilibrium constant) for each reaction.
- **Gibbs** evaluates the equilibrium composition of the outlet stream by minimizing the total Gibbs free energy of the effluent mixture.
- CSTR computes the conversion of each component entering the reactor. The conversion in the reactor depends on the rate expression of the reactions associated with the reaction type.
- **PFR** assumes that the reaction streams pass through the reactor in plug flow in computing the outlet stream composition, given the stoichiometry of all the reactions occurring and a kinetic rate constant for each reaction.

Note: The required input is different depending on the type of reactor that is chosen. CSTR and PFR reactors must have kinetic rate constants (or the formula to determine the kinetic rate constant) as inputs, as well as the stoichiometry of the reactions. All of the reactor types, except for the Gibbs type, must have the reaction stoichiometry as inputs.

Reactions can also occur in the Tank, Separator, and Three Phase Separator Unit Operations if a reaction set is attached.

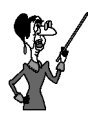

Note that Kinetic, Kinetic RevEqb, and Langmuir-Hinshelwood reactions can only be modelled in the CSTR, PFR and Separator.

## Process Overview

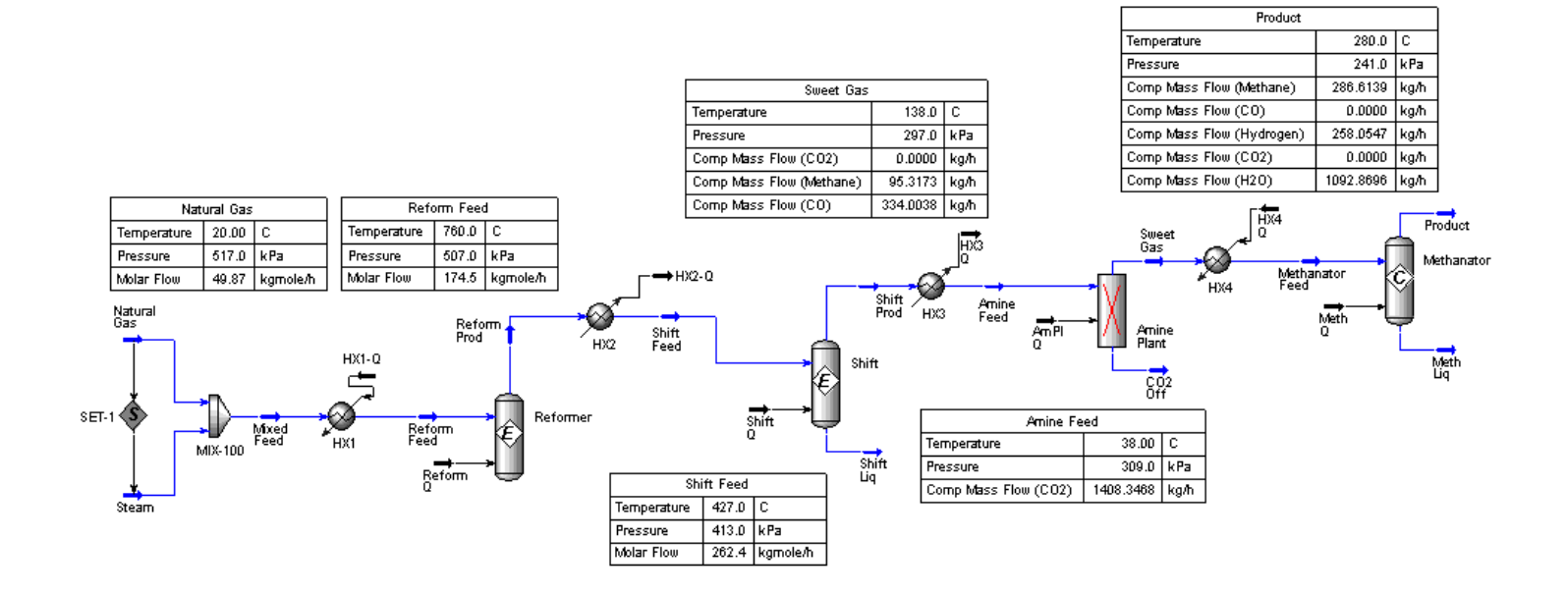

## **Steam-Methane Reformer**

Steam reformation of methane is often undertaken in conjunction with processes which require large amounts of hydrogen – for instance hydrotreating, ammonia production, or any process which may utilise such a synthesis gas. Successive reaction stages take advantage of thermodynamics and catalysts to enhance the production of hydrogen at the expense of the by-product gases carbon monoxide and dioxide. Finally, remaining carbon oxides are converted back into methane as completely as possible to minimise CO and  $CO_2$  carryover into the downstream process.

In the course of this problem, we will use two of the reactor types in HYSYS to simulate the reactors in the steam reformation train: the **Conversion** and **Equilibrium** reactors.

### **Building the Simulation**

#### **Defining the Simulation Basis**

For this simulation we will use the Peng Robinson EOS with the following components: **methane**, **carbon monoxide**, **carbon dioxide**, **hydrogen** and **water**. The Fluid Package that you defined can be renamed to Steam-C1 reformer.

#### **Adding the Reactions**

 $\begin{tabular}{|c|c|c|c|c|} \hline Reaction & Reaction \\ \hline Reform1 & CH_4 + H_2O - --> CO + 3H_2 \\ \hline Reform2 & CO + H_2O - --> CO_2 + H_2 \\ \hline Shift1 & CO + H_2O < ---> CO_2 + H_2 \\ \hline Meth1 & CO + 3H_2 - --> H_2O + CH_4 \\ \hline \end{tabular}$ 

The reactions which take place in this simulation are:

Reactions in HYSYS are added in a manner very similar to the method used to add components to the simulation:

1. Open the Fluid Package and select the **Rxns** tab. Press the *Simulation Basis Mgr* button to open component selection view. Here, we will select the components that we will have use in our reactions.

2. Press the *Add Comps* button, and ensure that the *FPkg Pool* radio button is selected. Press the *Add This Group of Components* button. This moves the entire component list over to the Selected Reaction Components group.

| Reaction Component Sel                                        | ection   |                                                                  |                                         |
|---------------------------------------------------------------|----------|------------------------------------------------------------------|-----------------------------------------|
| Selected <u>Reaction</u> Components                           | s<br>C 1 | Components Associated with the Fluid Pac<br>Available Fluid Pkos | kages<br>Associated Components          |
| CO2 - Add<br>CO2 - Add<br>Hydrogen 6 F<br>H20 C L<br>Ren<br>S | Comps    | Steam-C1 reformer                                                | Methane<br>CD<br>CD2<br>Hydrogen<br>H2D |

3. Return to the **Simulation Basis Manager** view and press the *Add Rxn* button. Choose **Equilibrium** as the type from the displayed list.

| 4. | Press the Add Reaction button and enter the necessary |
|----|-------------------------------------------------------|
|    | information as shown:                                 |

| <u>ē</u> 0 | Equilibrium Reaction:      | Reform1          |                   |    |
|------------|----------------------------|------------------|-------------------|----|
|            |                            |                  |                   | ~  |
| Г          | Stoichiometry              |                  |                   |    |
|            | Component                  | Mole Weight      | Stoich Coeff      |    |
|            | Methane                    | 16.043           | -1.000            | _  |
|            | H20                        | 18.015           | -1.000            |    |
|            | CO                         | 28.011           | 1.000             |    |
|            | Hydrogen                   | 2.016            | 3.000             |    |
|            | **Add Comp**               |                  |                   | _  |
|            | 1                          |                  |                   |    |
|            | 1                          | Balance Error    | 0.00000           |    |
|            | B <u>a</u> lance           | Reaction Heat    | 2.1e+05 kJ/kgmole |    |
| -          |                            | , , ,            |                   |    |
|            | Stoichiometry Basis        | Ln(K) Table Libr | ary_/             |    |
|            | Delete <u>N</u> ame Reform | n1 F             | eady K Tab        | le |

This has defined the stoichiometry of the first reaction:

$$CH_4 + H_2O - --> CO + 3H_2$$

Note that reactants are defined with negative coefficients and products have positive coefficients; this is the HYSYS standard. All reactions must be defined this way.

5. Move to the **Basis** tab and click the *Kvs T Table* radio button.

| Temperature, °C (°F) | Keq |
|----------------------|-----|
| 595°C (1100°F)       | 0.5 |
| 650°C (1200°F)       | 3   |
| 705°C (1300°F)       | 14  |
| 760°C (1400°F)       | 63  |
| 815°C (1500°F)       | 243 |
| 870°C (1600°F)       | 817 |

6. On the **Table** tab, enter the following values:

7. Add the second **Equilibrium** reaction by selecting the reaction type as **Equilibrium**.

$$CO + H_2O ---> CO_2 + H_2$$

8. For reaction 2, proceed as above and enter the following values for the **Equilibrium Constant**:

| Temperature, °C (°F) | Keq |
|----------------------|-----|
| 675°C (1250°F)       | 1.7 |
| 705°C (1300°F)       | 1.5 |
| 730°C (1350°F)       | 1.3 |
| 760°C (1400°F        | 1.2 |
| 790°C (1450°F)       | 1.1 |
| 815°C (1500°F)       | 1.0 |

The name of this reaction can be changed to Reform 2.

In the absence of a catalyst and at 430  $^{\circ}$ C (800 $^{\circ}$ F), the rate of reaction number 1 in the Shift Reactor is negligible, and reaction number 2 becomes the only reaction.

HYSYS contains a library of some of the most commonly encountered chemical reactions with their Equilibrium Constants. For the Shift Reactor, you will use the library values for the Equilibrium Constant.

- 9. Add the third **Equilibrium** reaction by selecting the reaction type as **Equilibrium**. On the **Library** tab, highlight the reaction with the form  $CO + H_2O = CO_2 + H_2$ . Press the *Add Library Rxn* button. This adds the reaction and all of the reaction's data to the simulation.
- 10. Rename the reaction **Shift1**.
- 11. Add a **Conversion** reaction for the reverse of reaction number 1. The reaction is:

$$CO + 3H_2 ---> H_2O + CH_4$$

12. Move to the **Basis** tab and enter **CO** as the **Base Component** and **100** as the % **Conversion**.

| Conversion Reaction: M | eth1  |          |
|------------------------|-------|----------|
| CO                     |       | <u>_</u> |
| Basis                  |       |          |
| Base Component         |       | CO       |
| Conversion (%)         |       | 100.00   |
| Rxn Phase              |       | Overall  |
|                        |       |          |
| Stoichiometry Basis    |       |          |
| Delete Name            | leth1 | Ready    |

Reaction Sets may contain more than one Reaction. There is limited flexibility for the mixing of reaction types within a Reaction Set.

- Equilibrium and Kinetic reactions can be within a single reaction set
- Conversion reactions cannot be in the same set as other reaction types

13. Rename this reaction Meth1.

#### **Adding the Reaction Sets**

Once all three reactions are entered and defined, you can create reaction sets for each type of reactor.

1. On the **Reactions** page of the Simulation Basis Manager, press the *Add Set* button. Name the first Set **Reformer Rxn Set**, and add **Reform1** and **Reform2**.

Reactions are added by highlighting the **<empty>** field in the **Active List** group, and selecting the desired reaction from the drop down list. The

Reaction Set: Reformer Rxn Set

view should look like this after you have finished:

| Reform1                   |       |                        |                     | <u> </u>            |
|---------------------------|-------|------------------------|---------------------|---------------------|
| Name Reformer Rx          | n Set |                        |                     |                     |
| Set Info                  |       |                        |                     |                     |
| Set Type<br>Solver Method |       | Equilibrium<br>Default | Ready<br>Independen | Advanced            |
| Active List               | OK    | Inactiv                | ve List             | Operations Attached |
| Reform1<br>Reform2        |       |                        | <empty></empty>     | Reformer            |
| <empty></empty>           |       |                        |                     |                     |
| View Active               |       | View I                 | nactive             |                     |
| Make Inactive ->          |       | <u>≺</u> -Ma           | ke Active           |                     |

---- X

2. Create two more reaction sets with the following information:

| Name               | Active List |
|--------------------|-------------|
| Shift Rxn Set      | Shift1      |
| Methanator Rxn Set | Meth1       |

#### **Attaching Reaction Sets to the Fluid Package**

After the three reaction Sets have been created, they must be added to the current fluid package in order for HYSYS to use them.

- 1. On the **Reactions** page of the **Simulation Basis Manager** view, highlight the **Reformer Rxn Set** and press the *Add to FP* button.
- 2. Select the only available Fluid Package and press the *Add Set to Fluid Package* button.
- 3. Repeat Steps 1 and 2 to add all three reaction sets (Reformer, Shift and Methanator).

Once all three reaction sets are added to the Fluid Package, you can enter the Simulation Environment and begin constructing the simulation.

#### **Adding the Unit Operations**

#### Add the Feed Streams

Create two new material streams with the following information:

| In This Cell         | Enter                 |  |
|----------------------|-----------------------|--|
| Conditions           |                       |  |
| Name                 | Natural Gas           |  |
| Temperature          | 20°C (70°F)           |  |
| Pressure             | 520 kPa (75 psia)     |  |
| Mass flow            | 800 kg/h (1765 lb/hr) |  |
| Composition          |                       |  |
| Mass Fraction $CH_4$ | 1.0                   |  |
|                      |                       |  |
| Name                 | Steam                 |  |
| Temperature          | 180°C (360°F)         |  |
| Pressure             | 965 kPa (140 psia)    |  |
| Composition          |                       |  |

#### Add a Mixer

Mass Fraction  $H_2O$ 

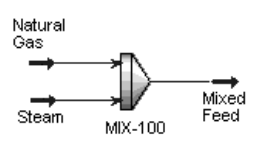

| In This Cell | Enter               |
|--------------|---------------------|
| Connections  |                     |
| Name         | Mix-100             |
| Inlet        | Natural Gas / Steam |
| Outlet       | Mixed Feed          |

1.0

On the **Parameters** page, select the *Set Outlet to Lowest Inlet* radio button.

#### Add a Heater

A Heater is needed to heat the feed to the reaction temperature.

Add a Heater with the following information:

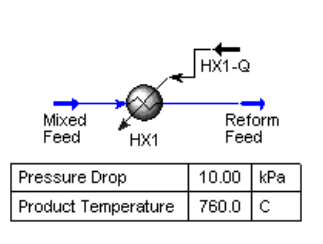

| In This Cell             | Enter            |
|--------------------------|------------------|
| Connections              |                  |
| Name                     | HX1              |
| Inlet                    | Mixed Feed       |
| Energy                   | HX1-Q            |
| Outlet                   | Reform Feed      |
| Parameters               |                  |
| Delta P                  | 10 kPa (1.5 psi) |
| Worksheet                |                  |
| Reform Feed, Temperature | 760°C (1400°F)   |
|                          |                  |

#### Add a Set Operation

A Set operation is needed to fix the steam rate relative to the methane feed rate.

Add a Set operation with the following information:

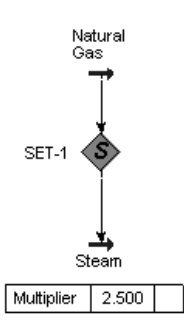

| In This Cell  | Enter                        |
|---------------|------------------------------|
| Connections   |                              |
| Name          | SET-1                        |
| Target Object | Steam, Molar Flow            |
| Source        | Natural Gas                  |
| Parameters    |                              |
| Multiplier    | 2.5                          |
| Offset        | 0.0 kgmole/h (0.0 lbmole/hr) |

The Reform Feed stream should now be completely defined.

#### Add the Steam Reformer

An Equilibrium Reactor will be used to simulate the Steam Reformer.

From the Object Palette, click **General Reactors**. Another palette appears with three reactor types: **Gibbs**, **Equilibrium** and **Conversion**. Select the **Equilibrium Reactor**, and enter it into the PFD. Make the following connections:

| In This Cell  | Enter           |
|---------------|-----------------|
| Connections   |                 |
| Name          | Reformer        |
| Inlet         | Reform Feed     |
| Vapour Outlet | Reform Prod     |
| Liquid Outlet | Reform Liq      |
| Energy        | Reform Q        |
| Parameters    |                 |
| DeltaP        | 70 kPa (10 psi) |
|               |                 |

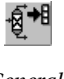

General Reactors button

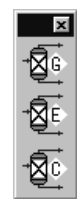

General Reactors palette

| Reactions |  |
|-----------|--|
|           |  |
|           |  |
|           |  |

- 1. On the **Parameters** page, select the *Heating* radio button for the Duty.
- 2. On the **Worksheet** tab, set the temperature of **Reform Prod** to **760°C** (1400°F).
- 3. On the **Reactions** tab, select the **Reformer Rxn Set** as the Reaction Set. This will automatically connect the proper reactions to this Reactor and the Reactor will solve.

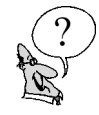

14

What is the % conversion of Methane? \_\_\_\_\_

How much CO and  $H_2$  were produced in the reaction; i.e. what is the molar flowrate of these two compounds in the reactor's product stream? \_\_\_\_\_\_ & \_\_\_\_\_

#### Add a Cooler

Add a Cooler to cool the stream **Reform Prod** down to the Shift Reactor's temperature. Enter the connections with the following information:

| In This Cell | Enter            |  |
|--------------|------------------|--|
| Connections  |                  |  |
| Name         | HX2              |  |
| Inlet        | Reform Prod      |  |
| Energy       | HX2-Q            |  |
| Outlet       | Shift Feed       |  |
| Parameters   |                  |  |
| Delta P      | 24 kPa (3.5 psi) |  |
| Worksheet    |                  |  |
| Shift Feed   | 427°C (800°F)    |  |

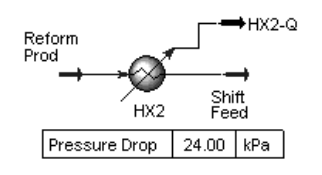

#### Add the Shift Reactor

Another Equilibrium Reactor will be used to model the Shift Reactor.

Add an Equilibrium Reactor with the following data:

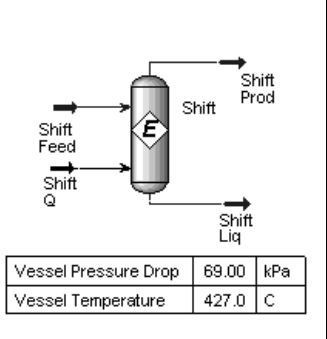

| In This Cell            | Enter           |  |
|-------------------------|-----------------|--|
| Connections             |                 |  |
| Name                    | Shift           |  |
| Inlet                   | Shift Feed      |  |
| Vapour Outlet           | Shift Prod      |  |
| Liquid Outlet           | Shift Liq       |  |
| Energy                  | Shift Q         |  |
| Parameters              |                 |  |
| Delta P                 | 70 kPa (10 psi) |  |
| Worksheet               |                 |  |
| Shift Prod, Temperature | 430°C (800°F)   |  |

- 1. On the **Parameters** page, choose the *Cooling* radio button for the Duty.
- 2. On the **Reactions** tab, select **Shift Rxn Set** as the Reaction Set. This will automatically connect the proper reactions to this reactor.

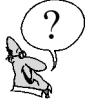

What is the % conversion of CO in this reactor?

#### Add a Cooler

Add a **Cooler** to cool the stream Shift Prod down to the Amine Plant's temperature (the Amine Plant will be added next). Make the connections as follows:

| In This Cell            | Enter          |  |
|-------------------------|----------------|--|
| Connections             |                |  |
| Name                    | HX3            |  |
| Inlet                   | Shift Prod     |  |
| Energy                  | HX3-Q          |  |
| Outlet                  | Amine Feed     |  |
| Parameters              |                |  |
| Delta P                 | 35 kPa (5 psi) |  |
| Worksheet               |                |  |
| Amine Feed, Temperature | 38°C (100°F)   |  |

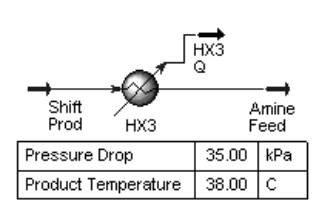

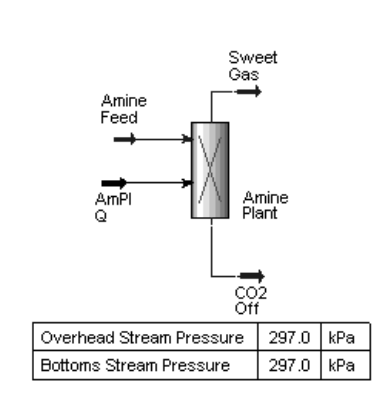

#### Add the Amine Plant

Add a **Component Splitter** to model the Amine Plant. The purpose of this Splitter is only to remove the  $CO_2$  present in the flow. The connections are shown below:

| Enter             |
|-------------------|
|                   |
| Amine Plant       |
| Amine Feed        |
| Sweet Gas         |
| AmPl Q            |
| CO2 Off           |
|                   |
| 297 kPa (43 psia) |
| 297 kPa (43 psia) |
|                   |
| 138°C (280°F)     |
|                   |

On the **Splits** page, specify the **Fraction to Overhead** as **1.0** for **Methane**, **CO**, **Hydrogen** and **H**<sub>2</sub>**O**. The "Fraction to Overhead" for the  $CO_2$  must be **0**; this will force all  $CO_2$  to the bottom and all other components to the top.

#### Add a Heater

A Heater is needed to heat the feed to the Methanator Reactor temperature.

Add a Heater with the following information:

| In This Cell                 | Enter           |
|------------------------------|-----------------|
| Connections                  |                 |
| Name                         | HX4             |
| Inlet                        | Sweet Gas       |
| Energy                       | HX4-Q           |
| Outlet                       | Methanator Feed |
| Parameters                   |                 |
| Delta P                      | 21 kPa (3 psi)  |
| Worksheet                    |                 |
| Methanator Feed, Temperature | 260°C (500°F)   |

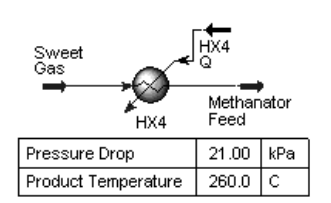

#### Add the Methanator Reactor

Add a **Conversion** Reactor with the following connections:

| Methanator<br>Feed<br>Meth<br>Q | Product<br>Methana<br>Meth<br>Liq | tor |  |
|---------------------------------|-----------------------------------|-----|--|
| Vessel Pressure Drop            | 35.00                             | kPa |  |
| Product Temperature             | 280.0                             | С   |  |
|                                 |                                   |     |  |

| In This Cell         | Enter           |  |
|----------------------|-----------------|--|
| Connections          |                 |  |
| Name                 | Methanator      |  |
| Inlet                | Methanator Feed |  |
| Vapour Outlet        | Product         |  |
| Liquid Outlet        | Meth Liq        |  |
| Energy               | Meth Q          |  |
| Parameters           |                 |  |
| Delta P              | 35 kPa (5 psi)  |  |
| Worksheet            |                 |  |
| Product, Temperature | 280°C (536°F)   |  |
|                      |                 |  |

On the **Reactions** tab, choose the **Methanator Rxn Set** from the **Reaction Set** drop down menu.

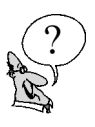

What is the % conversion of CO?\_\_\_\_\_

How much Methane was produced in this reactor?

### Save your case!

### Analysing the Results

#### **Using the Case Study**

The Case Study tool allows you to monitor the steady state response of key process variables to changes in your process. You select independent variables to change and dependent variables to monitor. HYSYS varies the independent variables one at a time, and with each change, the dependent variables are calculated.

To illustrate the Case Study tool's capabilities, imagine the following scenario: your boss approaches you one day and asks you to comment on the affects of varying the amount of Steam to the process on the flow of CO2 entering the Amine Plant and the flow of methane leaving the Methanator Reaction. He or she wants to compare steam flow rates of 1.5, 2.0, 2.5, 3.0, 3.5 and 4.0 times that of the natural gas. The bad news is he or she wants the information first thing tomorrow morning (and you have a tee time in one hour). The good news is, you can use the Case Study tool in HYSYS to generate these numbers and still make your tee time!

- 1. From the **Tools** menu select **Databook**, or use the **<Ctrl><D>** Hot Key, to open the **Databook**.
- 2. On the Variables tab, press the *Insert* button to open the Variable Navigator.
- 3. Select **Shift Prod** as the object, **Comp Molar Flow** as the variable, and **CO2** as the variable's specific.

| Variable Navigator                                                                   |                                                                                                    |                                                                                                    |                                                                        | _ 🗆 🗙                                                                                                    |
|--------------------------------------------------------------------------------------|----------------------------------------------------------------------------------------------------|----------------------------------------------------------------------------------------------------|------------------------------------------------------------------------|----------------------------------------------------------------------------------------------------|
| Flowsheet<br>Case (Main)<br>Navigator Scope<br>Flowsheet<br>Case<br>Basis<br>Utility | Object Reform Q Reformer-Liquid Shift Fed Shift Prod Shift Q Steam SET-1 Amine Plant HX1 HX2 HX4 Methanator MIX-100 Reformer | Variable<br>Actual Gas Flow<br>Actual Volume Flow<br>Actual Volume Flow<br>Actual Volume Flow<br>Comp K Value - Heavy Li<br>Comp K Value - Light Ligh<br>Comp Mass Flow<br>Comp Mole Frac<br>Comp Mole Frac<br>Comp Volume Flow<br>Comp Volume Flow<br>Comp Volume Flow<br>Comp Volume Frac<br>Comp Volume Flow<br>Comp Volume Flow<br>Comp Volume Flow<br>Comp Volume Flow<br>Leat Flow<br>Heat Flow<br>Heat Of Vapourization | V <u>a</u> riable Specifics<br>Methane<br>CO<br>GO2<br>Hydrogen<br>H2O | <u>Q</u> K<br><u>A</u> dd<br>Object Filter<br>ⓒ All<br>ⓒ Streams<br>ⓒ UnitOps<br>ⓒ Logicals<br>ⓒ Custom<br>Custom |
| Variable Description: [Comp Molar Flow (CU2)                                         |                                                                                                    |                                                                                                    | <u>C</u> ancel                                                         |                                                                                                    |

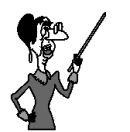

Both the independent and the dependent variables are added to the Databook from the Variables tab.

21

4. Add the two remaining variables as shown below: **Product** and **SET-1**.

| A, | DataBook                                                           |                                                                              |                                   | - 🗆 × |
|----|--------------------------------------------------------------------|------------------------------------------------------------------------------|-----------------------------------|-------|
|    |                                                                    |                                                                              |                                   | -     |
|    | Available Data Entries<br>Object<br>Product<br>Shift Prod<br>SET-1 | Variable<br>Comp Molar Flow (Methane)<br>Comp Molar Flow (CO2)<br>Multiplier | E <u>d</u> it<br>Insert<br>Delete |       |
| -  | Variables Process Dat                                              | a Tables Strip Charts Data Recorder Case Studies                             |                                   |       |

- 5. Switch to the **Case Studies** tab.
- 6. Press the *Add* button to add a new Case Study.
- 7. Select the **Multiplier** of **SET-1** as the **Independent Variable**, and select the remaining two variables as the **Dependant Variables**.

| 💐 DataBook                                                            |                                                                                                    |
|-----------------------------------------------------------------------|----------------------------------------------------------------------------------------------------|
|                                                                       |                                                                                                    |
| Available Case Studies Case Study 1 Add Delete View                   | Case Studies Data Selection Current Case Study Deject Variable Ind Dep Product Comp Molar Flow (Methane) Shift Prod Comp Molar Flow (C02) SET-1 Multiplier |
| Available Displays<br>Table<br>Graph<br>Variables Process Data Tables | Strip Charts Data Recorder Case Studies                                                                                                    |

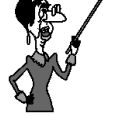

Only user supplied variables can be selected as Independent Variables

8. Press the *View* button to setup the Case Study.

| 🚬 Case Studies Setup - Main                                        |                    |           |                |           |  |
|--------------------------------------------------------------------|--------------------|-----------|----------------|-----------|--|
|                                                                    |                    |           |                |           |  |
| Case St <u>u</u> dies                                              | Course Church 1    |           |                | (         |  |
| Case Study 1                                                       | Lase Study I       | Nu        | mber of States | P         |  |
|                                                                    | Variable           | Low Bound | High Bound     | Step Size |  |
|                                                                    | SET-1 - Multiplier | 1.500     | 4.000          | 0.5000    |  |
|                                                                    |                    |           |                |           |  |
|                                                                    |                    |           |                |           |  |
|                                                                    |                    |           |                |           |  |
|                                                                    |                    |           |                |           |  |
|                                                                    |                    |           |                |           |  |
|                                                                    | _                  |           |                |           |  |
| Independent Variables Setup / Display Properties / Failed States / |                    |           |                |           |  |
| Add Delet                                                          | e <u>R</u> esults  |           |                | Start     |  |

Enter values for Low Bound, High Bound, and Step Size of 1.5,
 4.0 and 0.5 respectively.

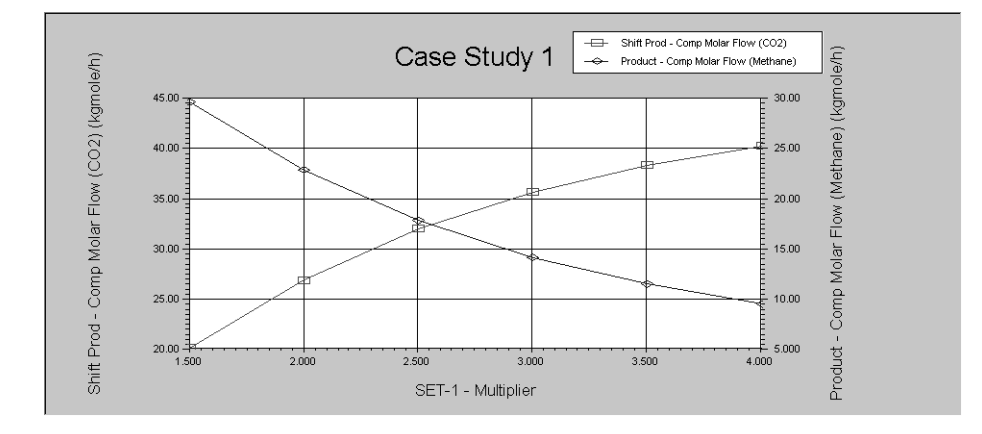

10. Press the *Results* button to view the calculations.

### Exercise

#### **Using the Adjust Operation**

In this exercise, we will use the Adjust operation in HYSYS to determine what temperature in the **Shift 1** reactor will produce a molar ratio of hydrogen to methane of 10:1 in the final product.

The **Adjust** operation in HYSYS is similar to a "steady state controller." It will manipulate one process variable (this variable must be specifiable) until another variable is equal to a set target value. In this case, we will manipulate the temperature of the outlet stream from the Shift 1 reactor until the desired molar ratio is achieved in the final product.

Normally, the target variable can be selected using the variable navigator; however, this is not the case here. The molar ratio of methane to hydrogen is not a normal process variable; therefore, we must use the Spreadsheet operation to calculate this value and transfer its value to another location that can be selected using the variable navigator.

The process for doing this will be given here:

- 1. Create a new stream and name it: **Dummy Stream.** We do not need to enter any data for this stream; its sole purpose will be to hold a value from the spreadsheet and make it available to the Adjust operation.
- 2. Add a **Spreadsheet** operation to the flowsheet. We need to import two variable into this spreadsheet. There are several ways to do this; for this exercise, only one method will be illustrated, but keep in mind that this is only one possibility.
- 3. Right click on any spreadsheet cell (an example would be B1). From the menu that appears, select **Import Variable**, and use the variable navigator to choose the Mole Fraction of **Hydrogen** in the **Product** stream.
- 4. In another spreadsheet cell (say B2) import the Mole Fraction of **Methane** of the same stream.
- 5. In a third spreadsheet cell, enter the ratio formula. If you used cells B1 and B2 in the two steps above, the ratio formula will look like this: **+B1/B2**. The current value of this ratio should be around 7.

7.

6. Now, we can export this value as any variable owned by the **Dummy Stream**. Right click on cell that contains the ratio formula, and select **Export Formula Result** from the menu. Use the variable navigator to choose a suitable location for the molar ratio. For this example, we can use **Temperature**.

Notice that the type of variable is not important when exporting to the dummy stream. You should be aware that there could be problems if you tried to exceed the natural limits of the variable type. For example, do not try to export a value greater than 1 or less than 0 into the vapour fraction.

Add the Adjust operation to the flowsheet. Make the following

- In This Cell...Enter...Adjust VariableShift Prod TemperatureTarget VariableDummy Stream TemperatureSpecified Target Value10
- connections:

8. On the **Parameters** tab, enter the following information:

| In This Cell       | Enter            |
|--------------------|------------------|
| Method             | Secant (default) |
| Tolerance          | 0.01             |
| Step Size          | 25               |
| Maximum Iterations | 30               |

9. Press the *Start* button to begin the calculations. The progress of the calculations can be seen on the **Monitor** tab.

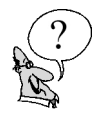

What is the reactor temperature that produces the desired molar ratio?

### Save your case!

## Challenge

A new application of the **Product** stream has been found. However, it requires that the amount of methane in the stream be less than 1% of the amount of hydrogen. In other words, the molar ratio must be increased to 100.

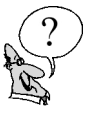

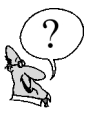

What happens when the Specified Target Value is changed to 100? \_\_\_\_\_

What else can be changed to improve the composition of the Product stream? Hint: look at the beginning of this process; remember that the products of a process are influenced by the inputs.

Change the multiplier of the Set-100 operation to 5. Is the Adjust operation now able to converge with a target value of 100?